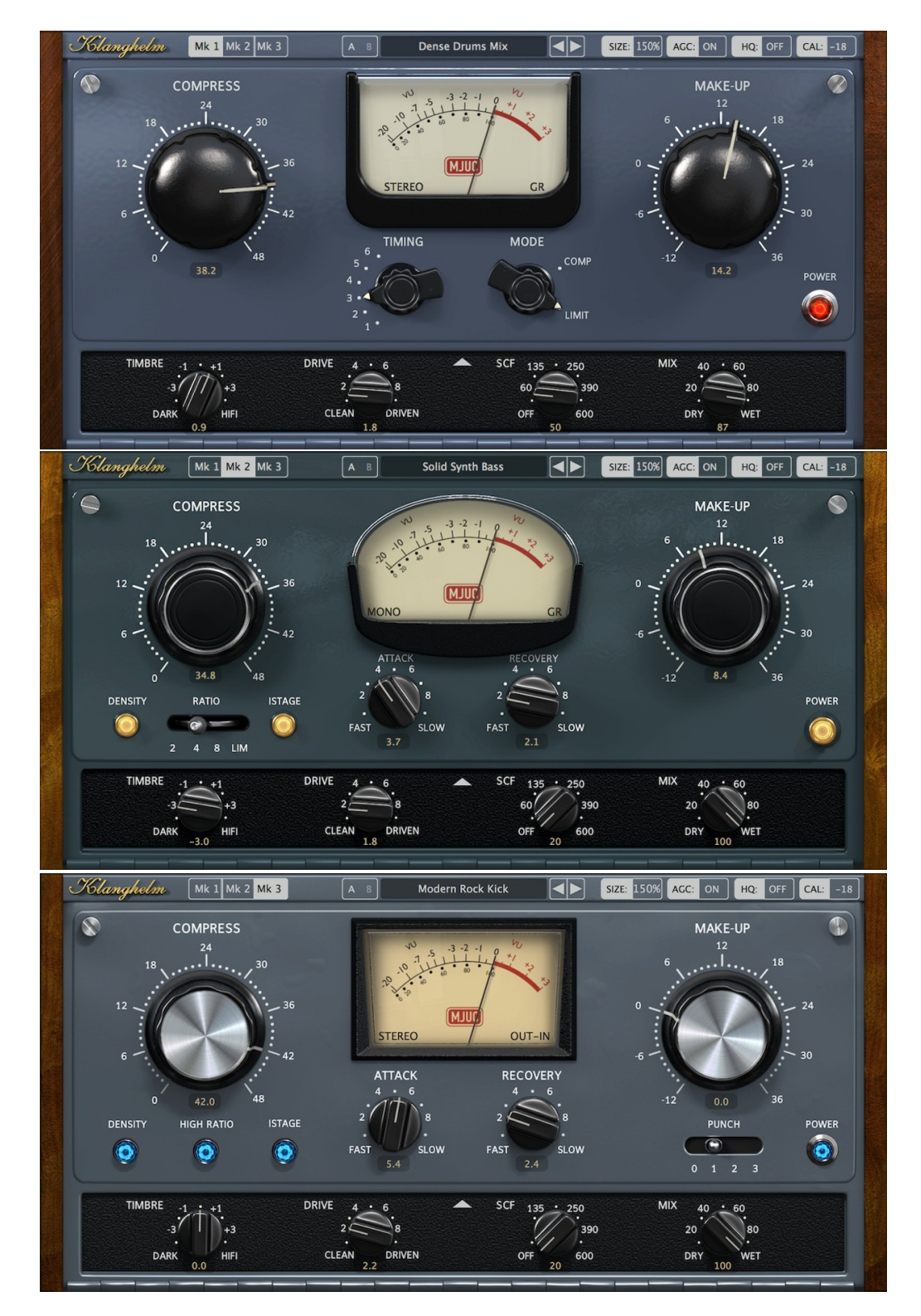

Klanghelm

MJUC

variable-mu compressor

- USER GUIDE -

Klanghelm MJUC

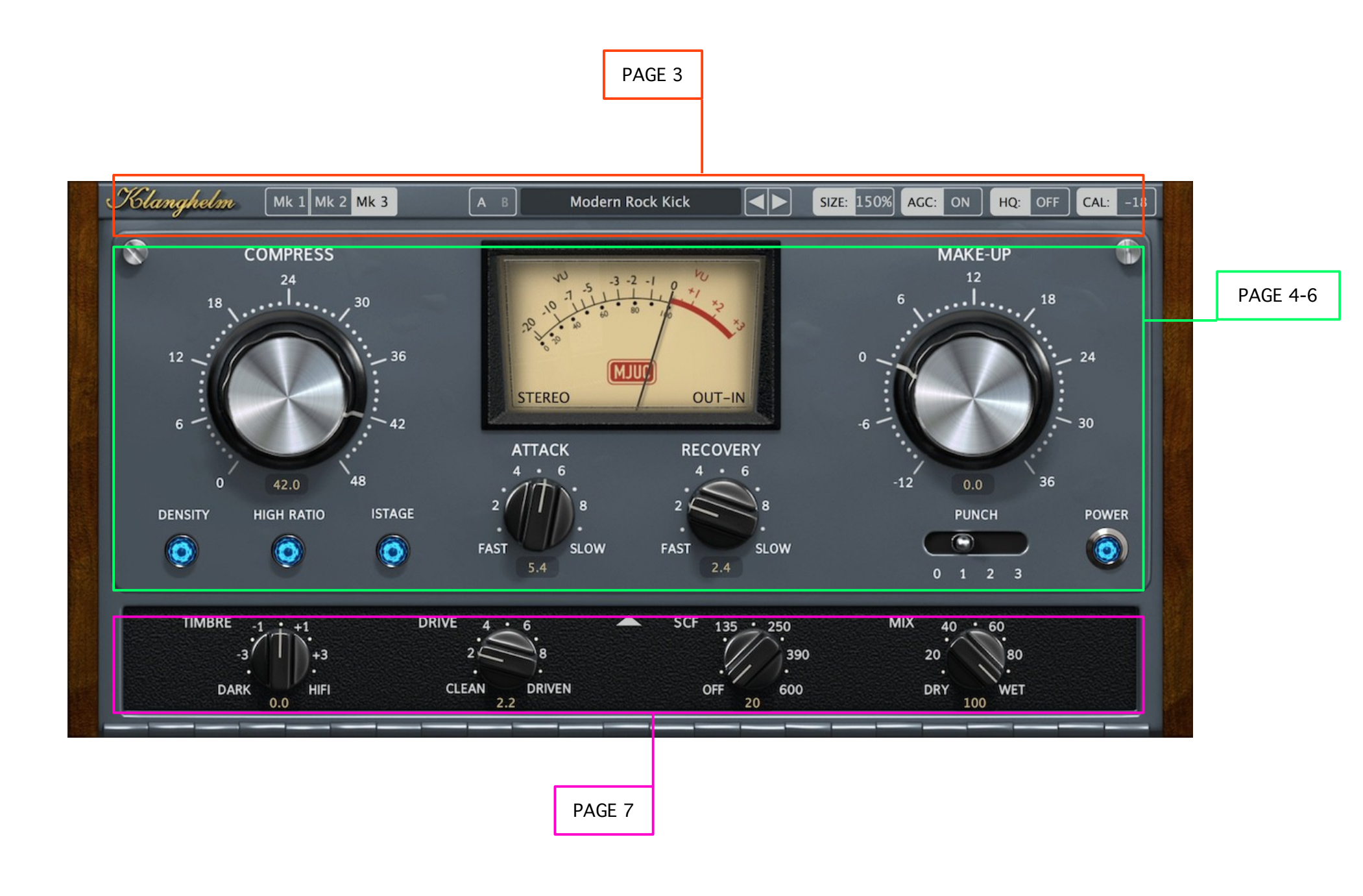

Klanghelm MJUC

| Click on the logo to enter the<br>global settings menu and<br>credits.<br>SEE PAGE 8                                                                                                    | Click to enter the preset menu<br>incl. save, save as default,<br>copy/paste presets or copy<br>plugin states<br>Previ                                                                                                    | se between 5 GUI-sizes. Right click to<br>h to a bigger size. Right click while<br>ng down Alt switches to a smaller size.<br>ous preset Next preset                                                                                                    | Click to en/disable<br>high quality<br>processing<br>(oversampled and<br>more accurate<br>models)                                                                                                    |
|----------------------------------------------------------------------------------------------------|----------------------------------------------------------------------------------------------------|----------------------------------------------------------------------------------------------------|----------------------------------------------------------------------------------------------------|
| K 1 Mk 1   Choose between 3 models:   MK 1: inspired by early variable-mu designs with very gentle compression characteristics and lots of vibe.   MK2: more obvious, forward sounding compression based on american designs from the 60s. | 2 Mk 3 A B Modern Rock Ki<br>Click to switch between two plugin<br>states.<br>To copy one state to the other enter the<br>preset menu and select "copy A to B" or<br>"copy B to A" depending on which state<br>is active.<br>NOTE: the states aren't saved with your<br>session. When re-opening, both states<br>are set to the plugin state you've saved<br>with the plugin instance in your session. | ck SIZE: 150% AGC: 0<br>Automatic gain compensation<br>(auto-makeup):<br>The calculated MakeUp level is<br>based on the RMS-difference<br>between input level and<br>compressed signal. It gets<br>recalculated (and applied) each<br>time when a gain reduction<br>affecting control is changed. This<br>calculated makeup level is saved<br>with the session. It's<br>recommended to leave AGC OFF<br>when using automation, since it | N HQ: OFF CAL: -18<br>Sets the reference<br>level not only for the<br>VU meter but also for<br>the entire signal path.<br>Click to enter a value.<br>If you click at the<br>"CAL" label use can<br>also drag the mouse<br>to change the<br>calibration level. Or<br>position the mouse<br>pointer over the CAL<br>label and use the |
| Mk3: modern interpretation<br>of the variable-mu topic.<br>very flexible and punchy                                                                                                    |                                                                                                    | might lead to undesired results<br>when automating.<br>NOTE: When AGC is ON, you can<br>still fine-tune the output level with<br>the make-up control                                                                                                    | mouse wheel.                                                                                                    |

# Klanghelm MJUC – Mk1

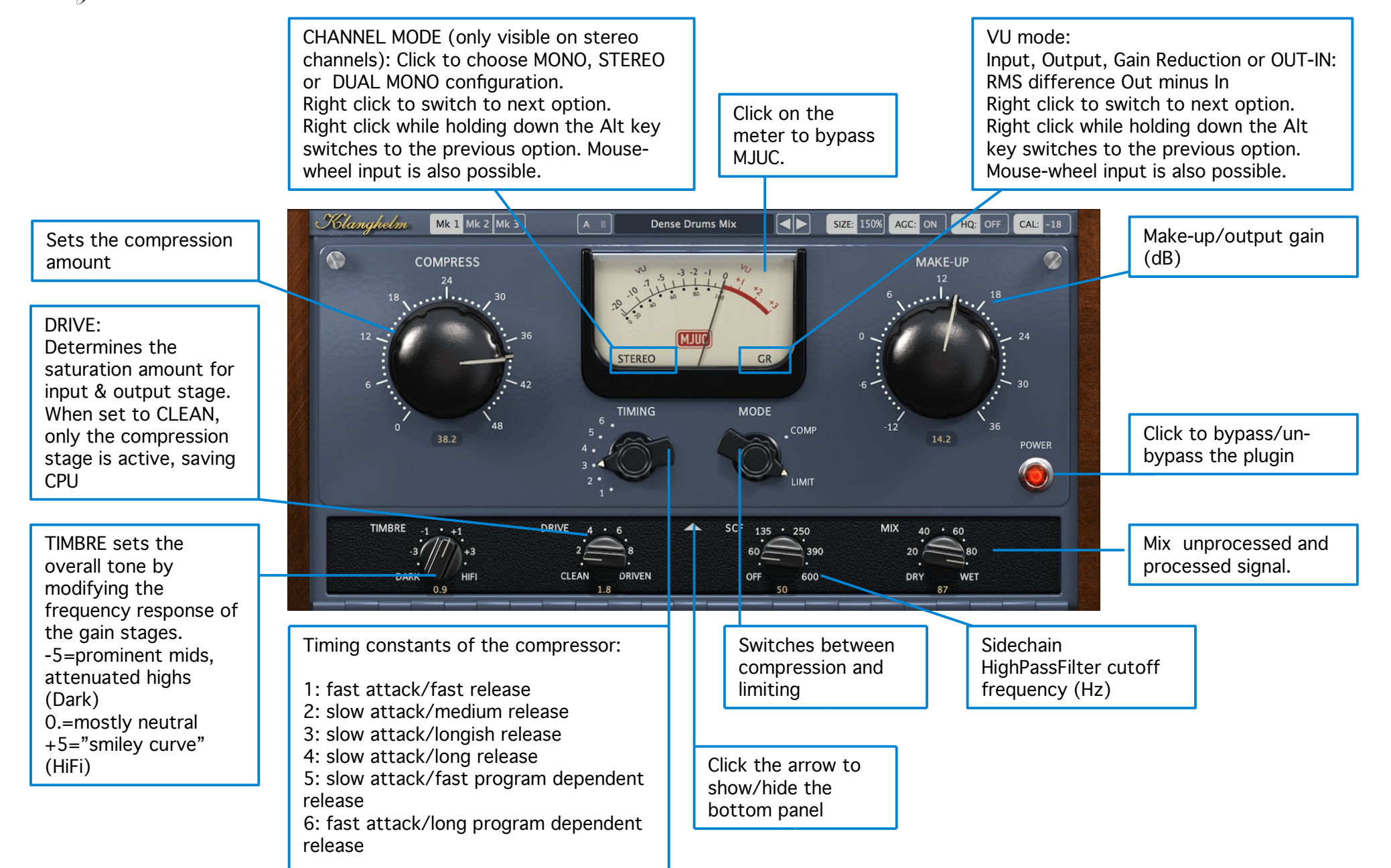

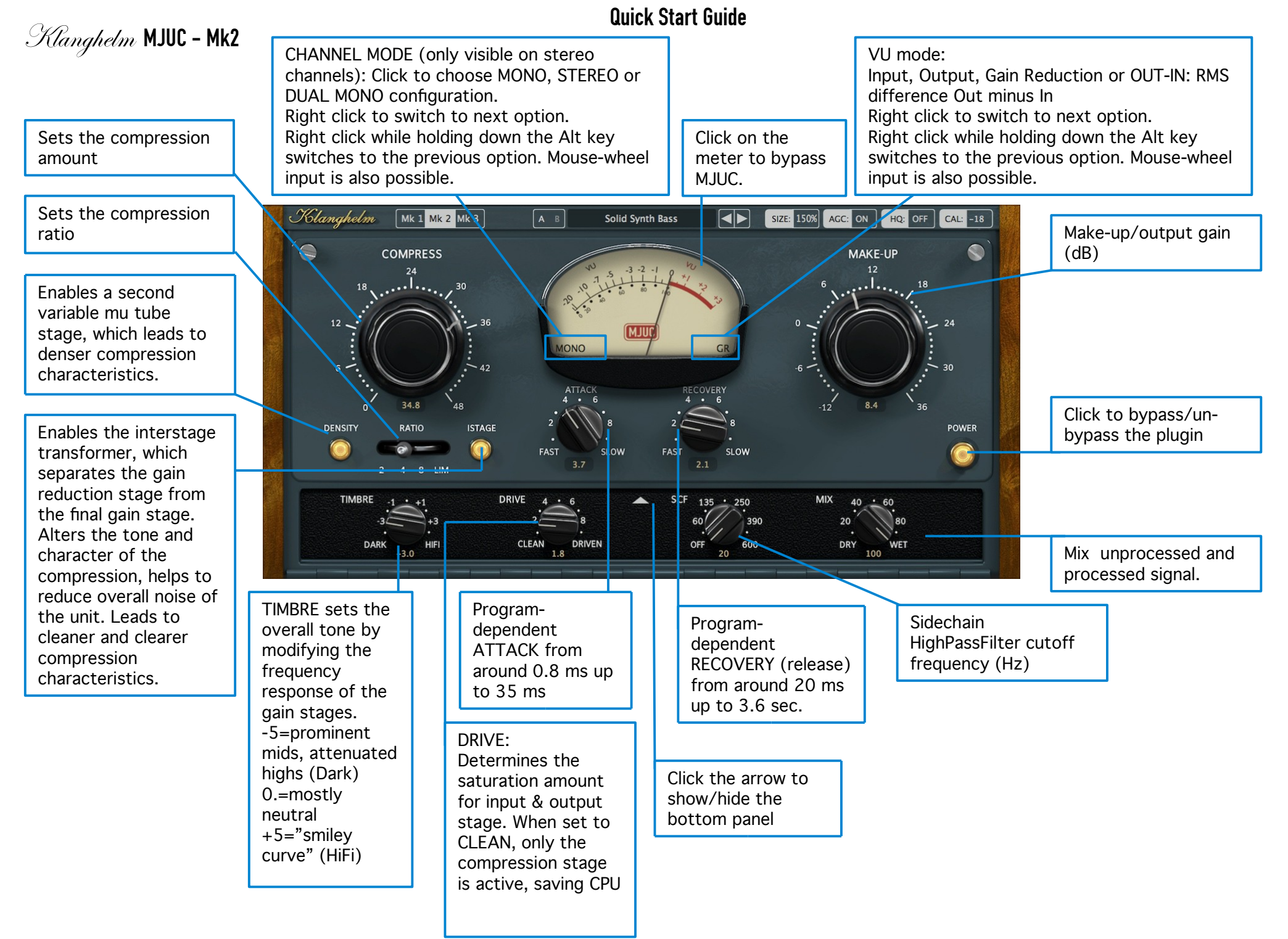

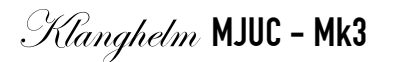

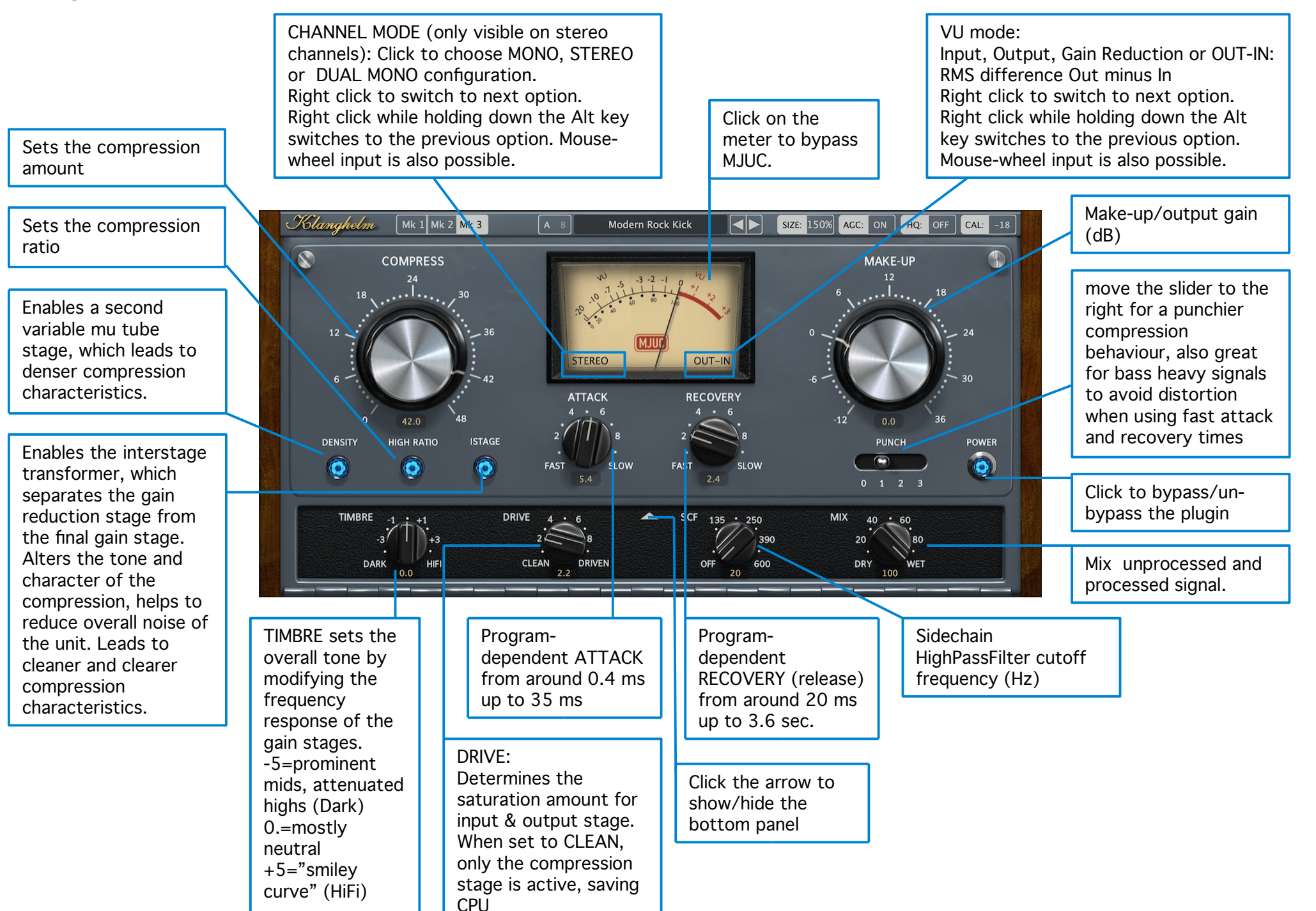

Klanghelm MJUC

## **Credits & Global Settings window**

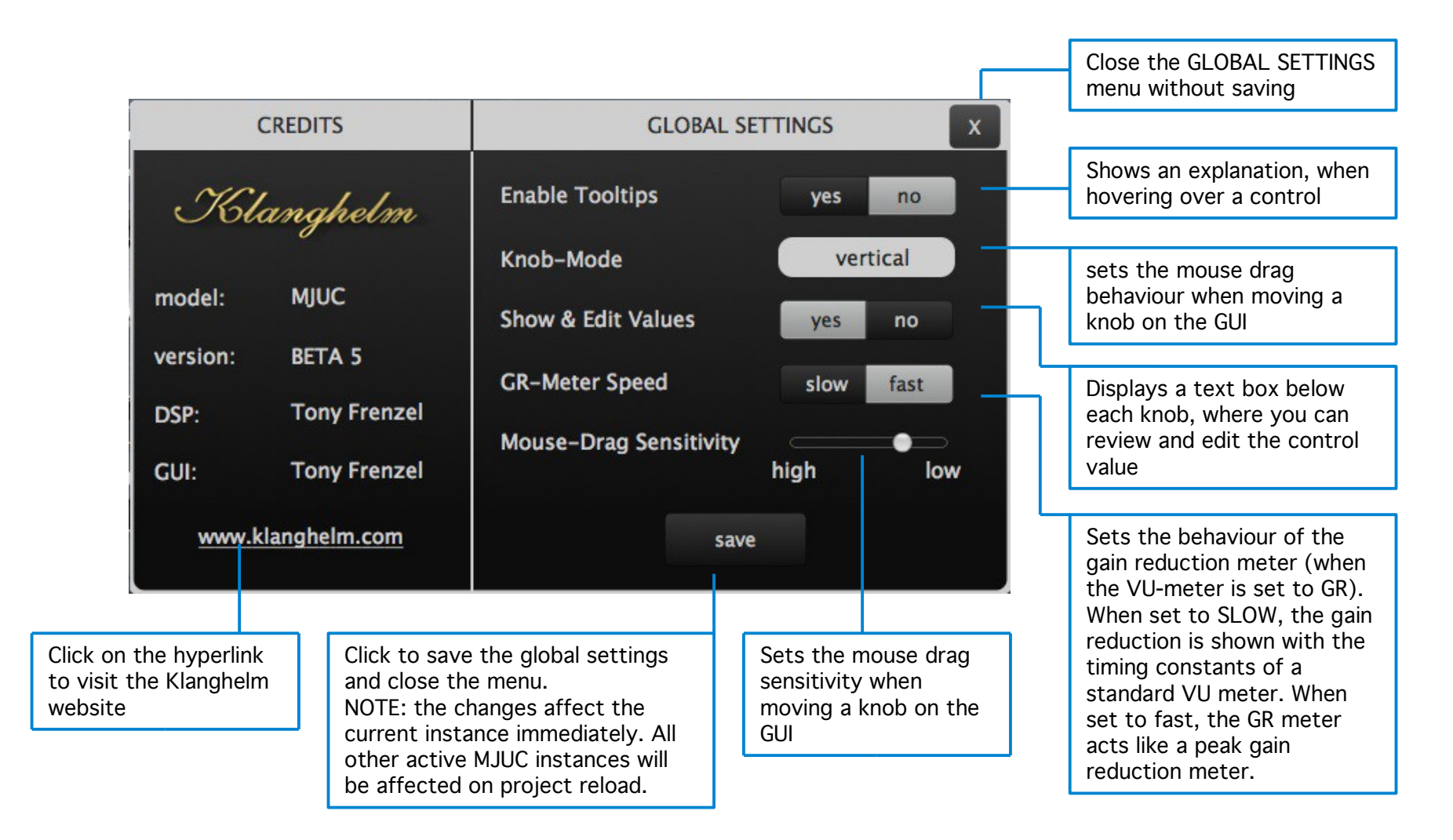

#### The global settings are saved here:

Windows: C:\Users\<username>\AppData\Roaming\Klanghelm\MJUC\settings.xml OSX: /Users/<username>/Library/Klanghelm/MJUC/settings.xml

If you want to revert to the FACTORY global settings, simply delete the settings.xml file from your HDD.

Klanghelm MJUC

### Workflow and Preset system

#### WORKFLOW:

1. make sure, that your input signal hits around 0dBVU. This is the optimal working level for MJUC.

- 2. use the COMPRESSION to adjust the compression to taste.
- 3. use the MAKE-UP control to compensate for any volume loss caused by the compression.

#### PRESETS:

Use the arrow buttons to select the previous/next preset or click in the preset field to select a preset from the drop down menu.

To save your own default setting, click on the preset-field, then choose save->save as default.

Please note that the GUI size is saved here too. So you can define your preferred GUI size here, which is recalled when opening a new plugin instance.

### **User Presets Path:**

Windows: C:\Users\<username>\AppData\Roaming\Klanghelm\MJUC\UserPresets OSX: /Users/<username>/Library/Klanghelm/MJUC/UserPresets

### Location of the Default State:

Windows: C:\Users\<username>\AppData\Roaming\Klanghelm\MJUC\default.xml OSX: /Users/<username>/Library/Klanghelm/MJUC/default.xml

If you want to revert to the FACTORY default settings, simply delete the default.xml file from your HDD

**Credits** 

Code and GUI: Tony Frenzel

Special thanks to the beta testers.

VST and VST3 are trademarks of Steinberg Media Technologies GmbH. Audio Unit is a trademark of Apple, Inc. AAX and RTAS are trademarks of Avid, Inc.